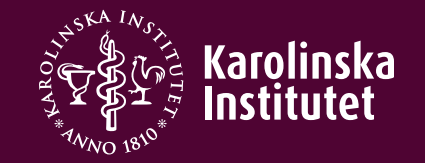

## Sök ärende i PA-webben

## Logga in i PA-webben

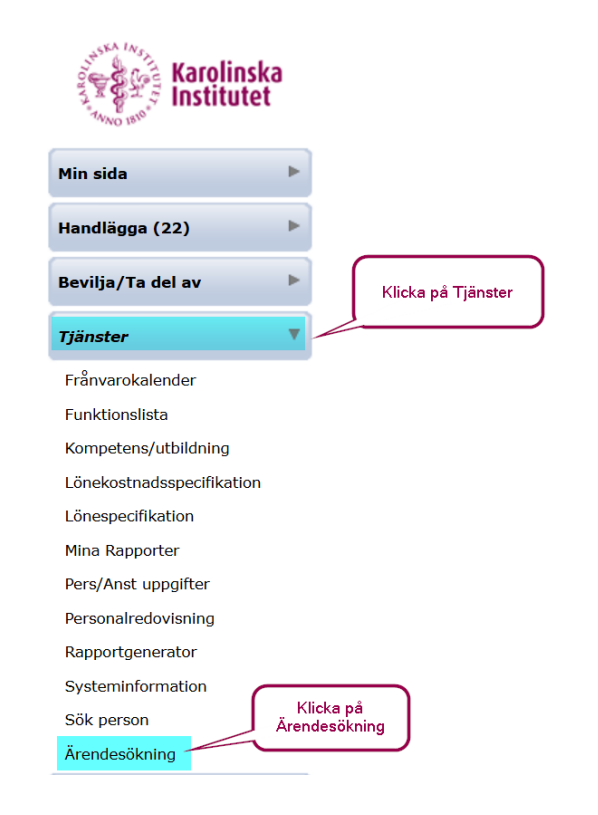

#### Urvalsparametrar

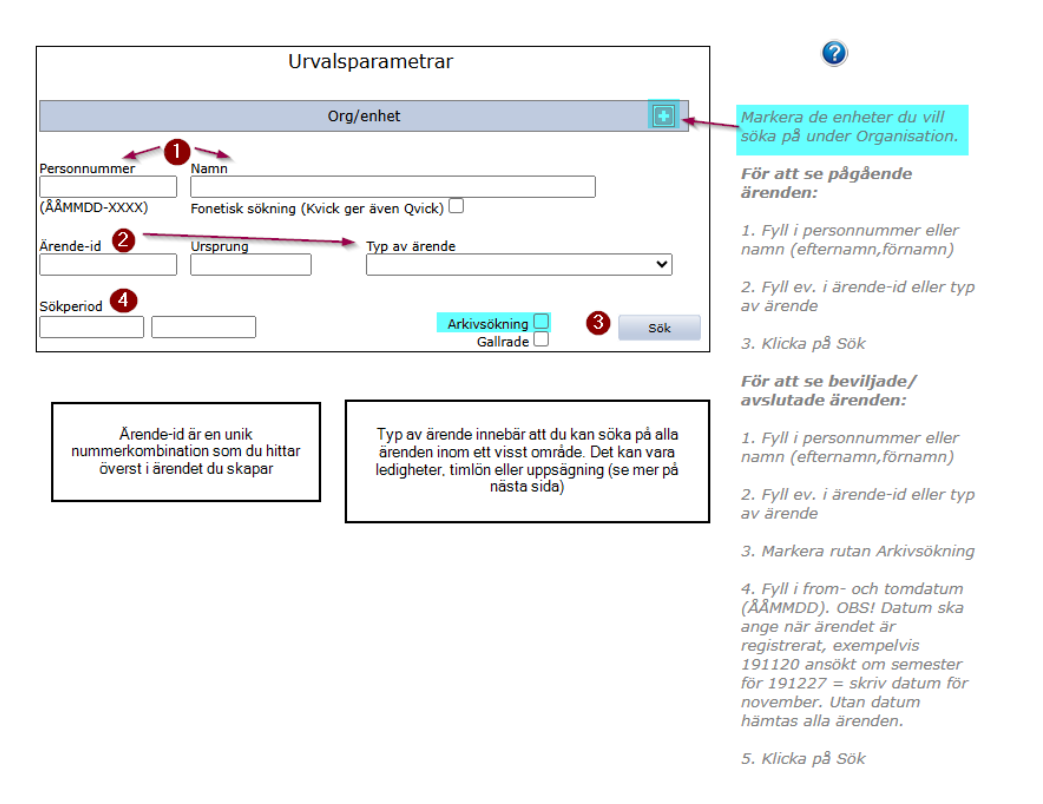

## Exempel på ärenden att söka på

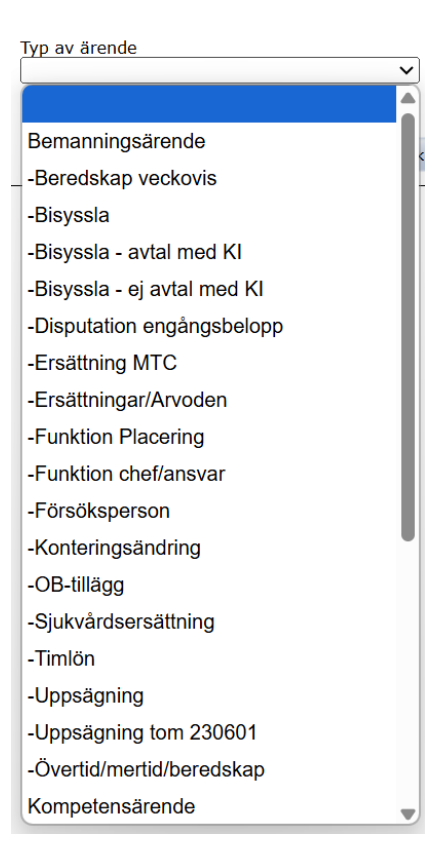

## Organisatorisk enhet

| Urvalsparametrar                                   |                     |
|----------------------------------------------------|---------------------|
| Org/enhet                                          |                     |
| Organisationsstruktur per 2025-03-01 🗸             |                     |
| Biblioteket                                        | ]                   |
| C1 Mikrobiologi, tumör- och cellbiologi            |                     |
| C1.Administration.Ekonomi                          |                     |
| C1.Administration.Personal                         |                     |
| C1.Administration                                  |                     |
| C1.C1.Virology and Immunology.Mc Inerney.Fosatti   |                     |
| C1.C1.Virology and Immunology.Westerberg.Dosenovic |                     |
| C1.CTMR.Engstrand.Bioinformatics                   |                     |
| C1.CTMR.Engstrand.Clinical Epidemiologi            |                     |
| C1.CTMR.Engstrand.Core lab                         | J                   |
|                                                    | <u>Markera alla</u> |

Under urvalsparametern **Org/enhet** kan du markera en eller flera organisatoriska enheter.

Vill du ta med alla enheter du kan se klickar du på <u>Markera</u> <u>alla l</u>ängst ner till höger.

## Sök på Typ av ärende: Funktion chef/ansvar

|                                                                                                    | Org                               | g/enhet                                | ] |
|----------------------------------------------------------------------------------------------------|-----------------------------------|----------------------------------------|---|
| Organisationsstruktur per 2025-03-01 V<br>C3.FyFa.Cellulär modellering av psykiatriska sjukdomar<br>C3 EyEa Cmps Elektrofysiologisk Neurofarmakologi<br>C3.FyFa.Core facility.Common equipment<br>C3.FyFa.Core facility.Mistology lab<br>C3.FyFa.Core facility.Micro- and Nanofabrication<br>C3.FyFa.EA.Translationell Audiotorisk Neurovetenskap<br>C3.FyFa.EA.Translationell Audiologi<br>C3.FyFa.EXperimentell Audiologi<br>C3.FyFa.FX.Genetisk och farmakologisk epidemiologi<br>C3.FyFa.Farmakogenetik |                                   |                                        |   |
| Personnummer<br>(ÅÅMMDD-XXXX)                                                                                                    | Namn<br>Fonetisk sökning (Kvick g | er även Qvick) 🗌                       |   |
| Ärende-id                                                                                                    | Ursprung                          | Typ av ärende<br>-Funktion chef/ansvar |   |
| Sökperiod<br>20250101                                                                                                    |                                   | Arkivsökning 🗹 Sok                     |   |

Vill ni exempelvis söka på vilka nya chefer ni har registrerat i år, valjer ni Funktion chel/ansvar i "Typ av ärende", anger januari 2025 som startdatum och markerar dom organisatoriska enheter ni är infresserade av. Ovan är enheten Core facility och dess underenheter (team) markerade. Glöm inte att bocka i Arkivsökning!

## Sök efter pågående ärenden med personnummer

|                                              | Ui                                          | rvalsparametrar       |                                     |
|----------------------------------------------|---------------------------------------------|-----------------------|-------------------------------------|
| personnumme<br>er/ fiktivt                   | Sök på<br>r/samordningsnumm<br>personnummer | Org/enhet             |                                     |
| Personnummer<br>800101-3435<br>(ÅÅMMDD-XXXX) | Namn<br>Fonetisk sökning (K                 | (vick ger även Qvick) | Ör Artivsötning ei ibackad          |
| Ärende-id                                    | Ursprung                                    | Typ av ärende         | syns eventuella pågående<br>ärenden |
| Sökperiod                                    |                                             | Arkivsökı<br>Gallı    | ning Sök                            |

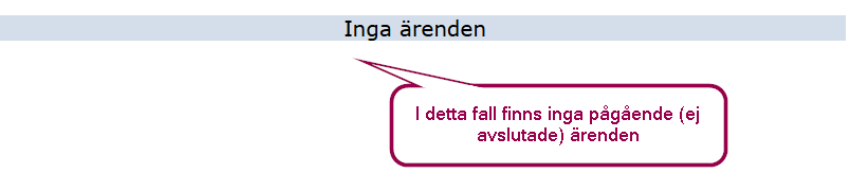

## Sök efter pågående ärenden med namn

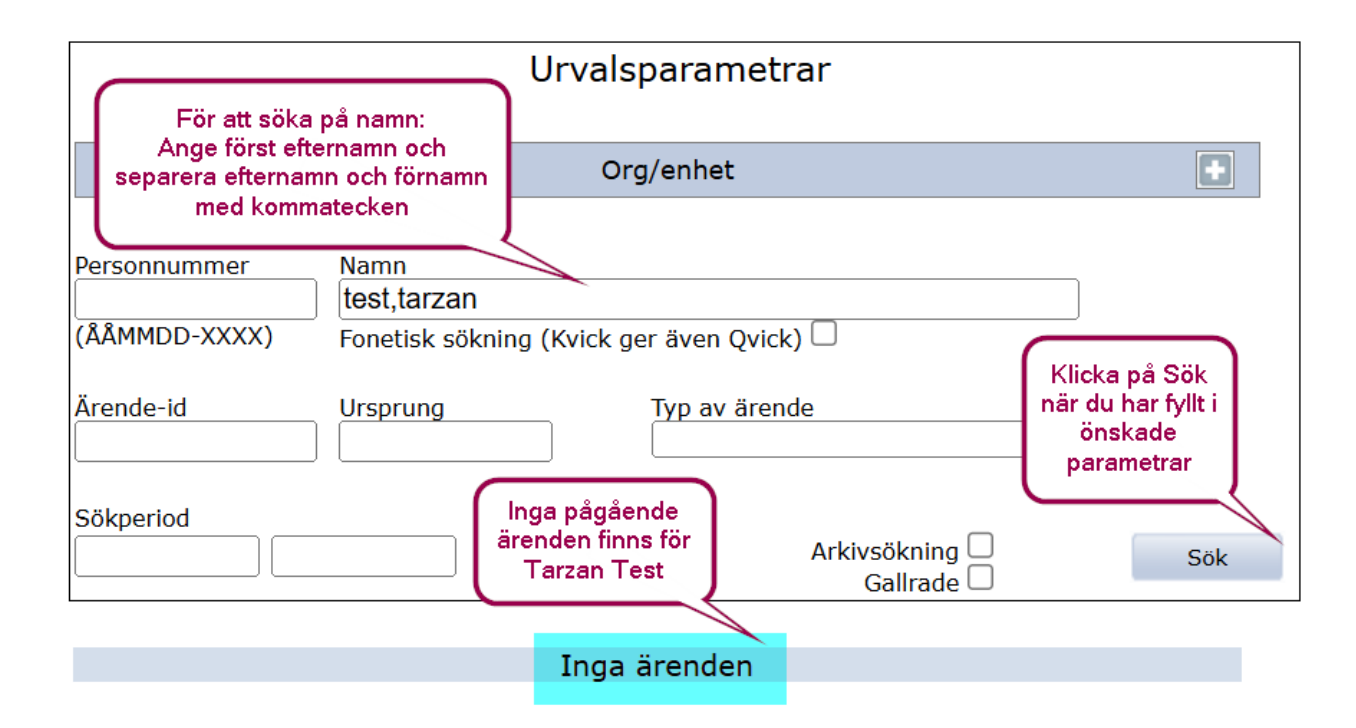

### Sök efter avslutade ärenden med namn

| Urvalsparametrar              |                                            |                          |     |
|-------------------------------|--------------------------------------------|--------------------------|-----|
|                               |                                            | Org/enhet                | •   |
| Personnummer<br>(ÅÅMMDD-XXXX) | Namn<br>test,tarzan<br>Fonetisk sökning (l | Kvick ger även Qvick) 🗌  | ]   |
| Ärende-id                     | Ursprung                                   | Typ av ärende            | ~   |
| Sökperiod<br>20240101         |                                            | Arkivsökning de Gailrade | Sök |

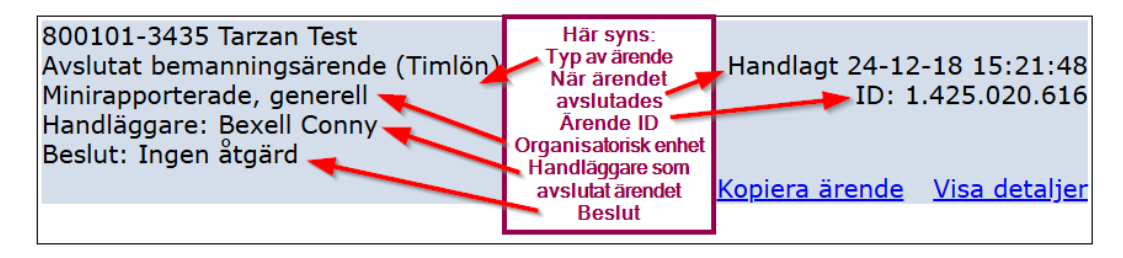

# Se vad ärendet innehåller för uppgifter

|                                   | Urva                                          | Ilsparametrar                |     |
|-----------------------------------|-----------------------------------------------|------------------------------|-----|
|                                   |                                               | Org/enhet                    |     |
| Personnummer<br><br>(ÅÅMMDD-XXXX) | Namn<br>test,tarzan<br>Fonetisk sökning (Kvic | k ger även Qvick) 🗌          | ]   |
| Ärende-id                         | Ursprung                                      | Typ av ärende                | ~   |
| Sökperiod 20250501                |                                               | Arkivsökning 🗹<br>Gallrade 🗔 | Sök |

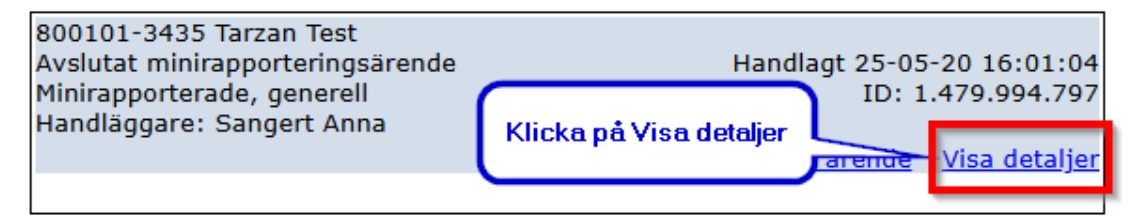

# Öppna bilaga

I detta fall var det endast en bilaga som har bifogats. Ingenting annat i minirapporteringsärendet är registrerat.

När du klickar på bilagan öppnas Word-dokumentet och du kan se vilka uppgifter som finns i dokumentet.

| 19800101-3435, Test, Tarza<br>Refattning: 4 - Minirapporte            | n<br>rade generall (arvodist)      | Ärende-Id: 1.479.994.797 |
|-----------------------------------------------------------------------|------------------------------------|--------------------------|
| Bilagor<br>Hämta Bank account registration K                          | Pers Uppg Anst Uppg<br>(1 (6).docx | på bilagan               |
|                                                                       |                                    | 🇾 Medd/Bil               |
| Avsluta utan åtgärd<br>Beviljas Mo<br>Vilande<br>Avslås<br>Ej korrekt | DiarieNr                           |                          |

Atergå

Karolinska

Blanketter Arvodesräkning 🗸 Hämta

11

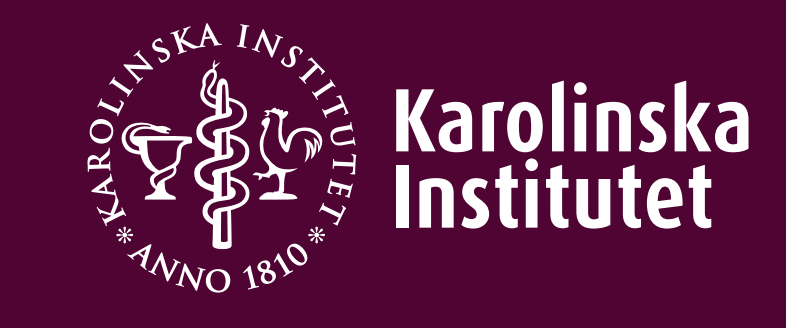